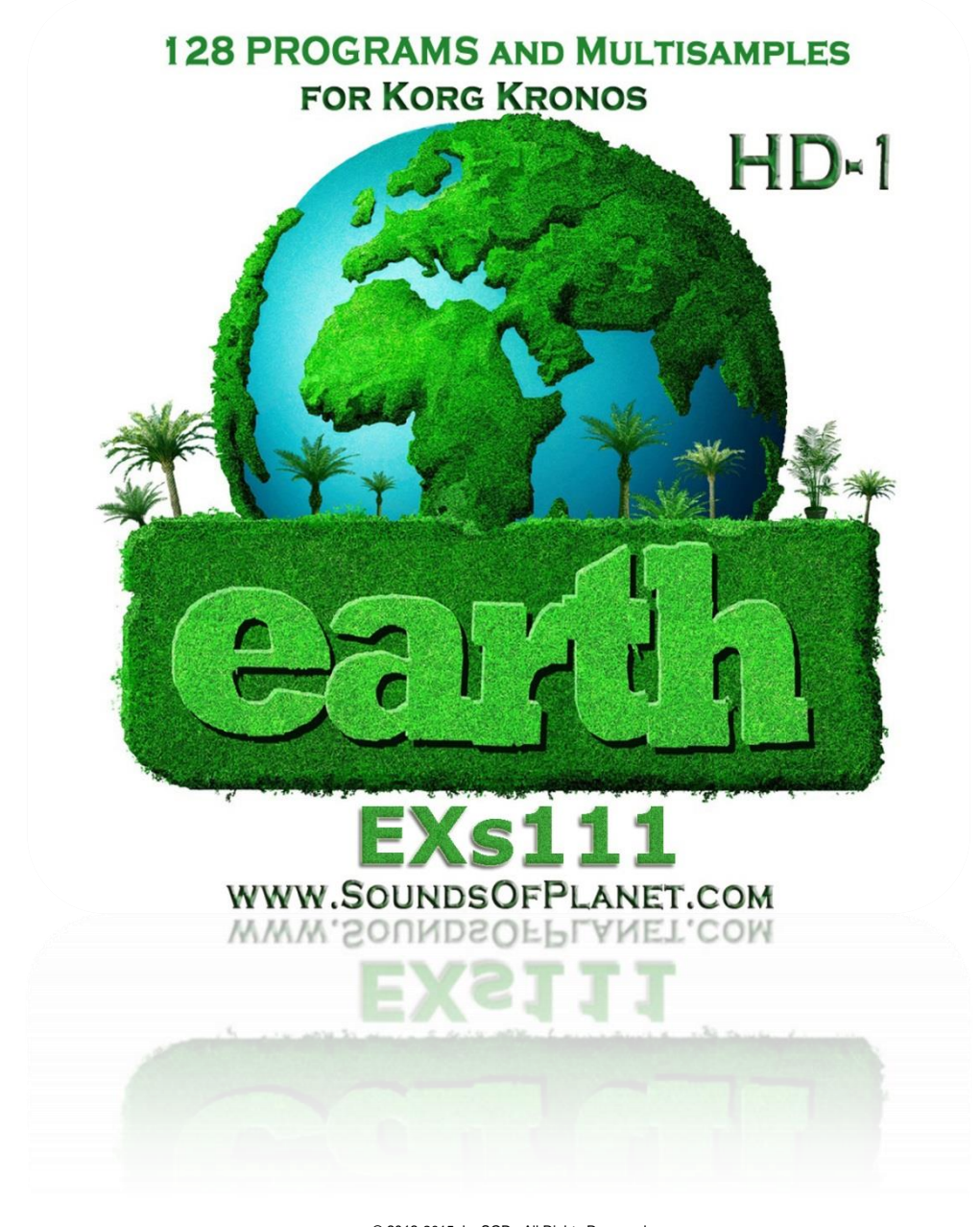

© 2012-2015 by SOP - All Rights Reserved This document is protected by EU copyright and other intellectual property laws and may not be reproduced, rewritten, distributed, re-disseminated, transmitted, displayed, published or broadcast, directly or indirectly, in any medium without the prior written permission of SoP.

> www.soundsofplanet.com Executive Producer/Editor: Grzegorz Marciak

Sounds of Planet would like to thank you for purchase of sound set called EXs111-Earth.

EXs111-Earth includes 128 new programs with stereo and mono Multisamples. Applied sampling technology allowed to obtain new excellent patches, which in combination with Kronos' HD-1 engine sound really superbly and very inspiring.

128 programs from Earth set provide the sounds in such musical categories as: – MotionSynth, SlowSynth, Vocal, FastSynth, Bass, Short Decay, Guitar, Lead, Woodwind, Bells, Piano. Controllers programmed to each patch (joystick, 2 switches over joystick, ribbon and Vector Joystick) have significant impact on sound of all 128 programs. New set is an effect of a dozen or so months of work with samples and Kronos programming. These new sounds will be very useful in various musical genres, but first of all will allow you to enter a new sound space. EXs111-Earth – a sound set really necessary to get the best out of your favourite Korg machine.

Make a copy of all own files in the instrument performing SAVE ALL function- see manual KRONOS\_Quick\_Starts or KRONOS\_Param\_Guide.

The following instructions are copied from the Kronos Parameter Guide for your convenience: To install an EXs:

**1**. If you downloaded the EXs data, un - zip the downloaded file. Un - zipping the archive will result in a folder containing several different files. Note: Depending on your browser settings, the downloaded file may be unzipped automatically. One of the files in the resulting folder has a name which ends with "tar.gz." Please do not un - zip this tar.gz file.

2. Copy the un - zipped folder to a USB storage device.

3. Safely disconnect the USB storage device from your computer.

4. Connect the USB storage device to the KRONOS.

5. Go to the Disk Utility page.

**6**. Using the Drive Select menu at the bottom of the page, select the USB storage device. You may need to wait a few seconds after connecting the device before it is recognized.

7. Open the folder containing the EXs data from step 2.

**8**. Select the file whose name ends in .exsins. The "exsins" suffix stands for "EXS INStaller." For instance, an installer file might be named "EXs110.exsins." When an .exsins file is selected, the Load button changes to read Install. Only one EX*s* can be installed at a time. If Multiple Select is On, Install will be disabled.

**9**. Select Install EXs from the menu, or press the Install button. The system will check to confirm that the installation files are valid, and that there is sufficient space on the SSD to install the EXs. Next, a dialog box will appear: Found installer for: [EXs name] Space required: [nnn] MB SSD1: [disk name] [nnn] GB available

**10**. Press Install to continue with the installation, or press Cancel to stop without installing. An "are you sure?" message will appear to confirm the installation.

**11**. Press OK to continue with the installation, or press Cancel to stop without installing. The installation will then begin. This may take a while; a progress bar shows the installation as it proceeds. Next, the newly installed files will be verified. After the verification has completed successfully, the progress bar will disappear, and the installation is complete. The EXs sample data itself is installed on an invisible, protected part of the disk. To use the EXs, you'll load its associated files (.KSC, .PCG etc.); for the location of these files, see the documentation of the specific EXs.

Using the newly installed EXs

To use the new EXs:

**1.** Load the newly installed .PCG and .KSC files. Make sure to back up any sounds before over - writing them in memory. By default, Earth programs will load to the U-EE bank. For more information, see the following sections in the Kronos Parameter Guide:

Global "0-3: KSC Auto - Load"

Global "0-4: Sample Management"

Disk mode menu command "Load .PCG"

Disk mode menu command "Load .KSC"

Authorization

If an authorization code is required, the EX*s* will work in demo mode, fading in and out, until the code is purchased and entered into the KRONOS. For more information, see "Global P6: Options Info".

| New 1 | programs a | are installed | in bank | U-EE        | Program | & M1 | iltisample | e Li | ist  |
|-------|------------|---------------|---------|-------------|---------|------|------------|------|------|
|       | programs c | ne mstaneu    | in bank | $U^{-}LL$ . | riogram |      | musampi    |      | ist. |

| No Program | Patch Name      | Category    | No Program | Patch Name      | Category    |
|------------|-----------------|-------------|------------|-----------------|-------------|
| U-EE000    | Hunga Pad       | MotionSynth | U-EE064    | Satawal Synth   | FastSynth   |
| U-EE001    | Wailagi Pad     | MotionSynth | U-EE065    | Murilo Synth    | FastSynth   |
| U-EE002    | Gaferut Pad     | MotionSynth | U-EE066    | Walpole Synth   | FastSynth   |
| U-EE003    | Matthew Pad     | MotionSynth | U-EE067    | Ata Synth       | FastSynth   |
| U-EE004    | Pikelot Pad     | MotionSynth | U-EE068    | Bounty Synth    | FastSynth   |
| U-EE005    | Rose Pad        | MotionSynth | U-EE069    | Desecheo Lead   | LEAD        |
| U-EE006    | Birnie Pad      | MotionSynth | U-EE070    | Howland Lead    | LEAD        |
| U-EE007    | Jemo Pad        | MotionSynth | U-EE071    | Ifalik Lead     | LEAD        |
| U-EE008    | Olimarao Pad    | MotionSynth | U-EE072    | Qelelevu Lead   | LEAD        |
| U-EE009    | Vostok Pad      | MotionSynth | U-EE073    | Aunuu Lead      | LEAD        |
| U-EE010    | Agalega Pad     | MotionSynth | U-EE074    | Erikub Lead     | LEAD        |
| U-EE011    | Marotiri Pad    | MotionSynth | U-EE075    | Fanapanges Lead | LEAD        |
| U-EE012    | Pedro Pad       | MotionSynth | U-EE076    | Lae Lead        | LEAD        |
| U-EE013    | Faraulep Pad    | MotionSynth | U-EE077    | Ngcheangel Lead | LEAD        |
| U-EE014    | Lobos Pad       | MotionSynth | U-EE078    | Ujae Lead       | LEAD        |
| U-EE015    | Fayu Pad        | MotionSynth | U-EE079    | Fadippolu Lead  | LEAD        |
| U-EE016    | Hunter Pad      | MotionSynth | U-EE080    | Ngatik Lead     | LEAD        |
| U-EE017    | Namena Pad      | MotionSynth | U-EE081    | Pingelap Lead   | LEAD        |
| U-EE018    | Toku Pad        | SlowSynth   | U-EE082    | Ant Lead        | LEAD        |
| U-EE019    | Niulakita Pad   | SlowSynth   | U-EE083    | Suwarrow Lead   | LEAD        |
| U-EE020    | Bikar Pad       | SlowSynth   | U-EE084    | Nukuoro Lead    | LEAD        |
| U-EE021    | Ngulu Pad       | SlowSynth   | U-EE085    | Ujelang Lead    | LEAD        |
| U-EE022    | Elato Pad       | SlowSynth   | U-EE086    | Akamaru Lead    | LEAD        |
| U-EE023    | Merig Pad       | SlowSynth   | U-EE087    | Mejit Lead      | LEAD        |
| U-EE024    | Oroluk Pad      | SlowSynth   | U-EE088    | Nilande Lead    | LEAD        |
| U-EE025    | Neoch Pad       | SlowSynth   | U-EE089    | Nomwin Lead     | LEAD        |
| U-EE026    | Rawaki Pad      | SlowSynth   | U-EE090    | Nukulaelae Lead | LEAD        |
| U-EE027    | Utrik Pad       | SlowSynth   | U-EE091    | Etal Lead       | LEAD        |
| U-EE028    | Jabwot Pad      | SlowSynth   | U-EE092    | Helen Lead      | LEAD        |
| U-EE029    | McKean Pad      | SlowSynth   | U-EE093    | Phillip Lead    | LEAD        |
| U-EE030    | Banaba Pad      | SlowSynth   | U-EE094    | Sonsorol Lead   | LEAD        |
| U-EE031    | West Pad        | SlowSynth   | U-EE095    | Farallon Lead   | LEAD        |
| U-EE032    | Taka Pad        | SlowSynth   | U-EE096    | Herm Plano      | Piano       |
| U-EE033    | Ducie Pad       | SlowSynth   | U-EE097    | Manetia Piano   | Piano       |
| U-EE034    | Ari Pad         | SlowSynth   | U-EE098    | Maug Plano      | Plano       |
|            | Veno Pad        | SlowSynth   | U-EE099    | Atofu Diano     | Plano       |
|            | Maria Dad       | SlowSynth   | U-EE100    | Motu Poll       | Plano       |
|            | Ividita Pau     | SlowSynth   |            | Chorivan Poll   | Bells       |
|            | Nassau Strings  | SlowSynth   |            | Androth Boll    | Bells       |
|            | Lib Vocal       | Vocal       |            | Fakaofo Boll    | Bolls       |
| ULEE0/11   | Nama Vocal      | Vocal       |            | Nuananu Bell    | Bolls       |
| U-EE041    | Sark Vocal      | Vocal       |            | Maunihaa Bell   | Bolls       |
| U-EE042    | Uman Vocal      | Vocal       | U-EE107    | Namorik Bass    | Bass        |
| U-FF044    | Pulan Vocal     | Vocal       | U-FF108    | Palmerston Bass | Bass        |
| U-FF045    | Romonum Vocal   | Vocal       | U-FF109    | Pulusuk Bass    | Bass        |
| U-FF046    | Farallon Vocal  | Vocal       | U-FF110    | Rangatira Bass  | Bass        |
| U-EE047    | Felidu Flute    | Woodwind    | U-EE111    | Santa Bass      | Bass        |
| U-EE048    | Kili Flute      | Woodwind    | U-EE112    | Cargados Bass   | Bass        |
| U-EE049    | Ngerukuid Flute | Woodwind    | U-EE113    | Nanumea Bass    | Bass        |
| U-EE050    | Knox Flute      | Woodwind    | U-EE114    | Fais Bass       | Bass        |
| U-EE051    | Sorol Flute     | Woodwind    | U-EE115    | Funafuti Bass   | Bass        |
| U-EE052    | Lamotrek Flute  | Woodwind    | U-EE116    | Lukunor Bass    | Bass        |
| U-EE053    | Martin Guitar   | Guitar      | U-EE117    | Niutao Bass     | Bass        |
| U-EE054    | Nui Guitar      | Guitar      | U-EE118    | North Bass      | Bass        |
| U-EE055    | Reef Guitar     | Guitar      | U-EE119    | Anacapa Arp     | Short decay |
| U-EE056    | Aur Guitar      | Guitar      | U-EE120    | Amini Arp       | Short decay |
| U-EE057    | Pakin Guitar    | Guitar      | U-EE121    | Kavaratti Arp   | Short decay |
| U-EE058    | Baker Guitar    | Guitar      | U-EE122    | Metoma Arp      | Short decay |
| U-EE059    | Aukena Synth    | FastSynth   | U-EE123    | Nightingale Arp | Short decay |
| U-EE060    | Dravuni Synth   | FastSynth   | U-EE124    | Ninigo Arp      | Short decay |
| U-EE061    | Fatu Synth      | FastSynth   | U-EE125    | Nanumanga Arp   | Short decay |
| U-EE062    | Mokil Synth     | FastSynth   | U-EE126    | Bokaak Arp      | Short decay |
| U-EE063    | Takutea Synth   | FastSynth   | U-EE127    | Flint Arp       | Short decay |

## Multisamples :

| 00000 techno synth 1 SoP    | 00056 PAD 7 SoP -R       |
|-----------------------------|--------------------------|
| 00001 techno lead 1 SoP -L  | 00057 PAD 8 SoP -L       |
| 00002 techno lead 1 SoP -R  | 00058 PAD 8 SoP -R       |
| 00003 Liquid PAD SoP        | 00059 PAD 9 SoP -L       |
| 00004 Wavwer synth 1 SoP    | 00060 PAD 9 SoP -R       |
| 00005 vodo lead SoP         | 00061 PAD 10 SoP -L      |
| 00006 Wavwer synth 2 SoP    | 00062 PAD 10 SoP -R      |
| 00007 mixer synth SoP -L    | 00063 BASS 14 SoP        |
| 00008 mixer synth SoP -R    | 00064 BASS 15 SoP        |
| 00009 ARP 14 SoP            | 00065 BASS 16 SoP        |
| 00010 voco 3 SoP            | 00066 BASS 17 SoP        |
| 00011 vodo lead 2 SoP       | 00067 BASS 18 SoP        |
| 00012 Wavwer fx pad SoP -L  | 00068 LEAD 8 SoP         |
| 00013 Wavwer fx pad SoP -R  | 00069 LEAD 9 SoP         |
| 00014 Waywer synth 2 SoP    | 00070 LEAD 10 SoP        |
| 00015 Waywer synth 3 SoP    | 00071 BASS 19 SoP        |
| 00016 ARP 15 SoP            | 00072 PAD 11 SoP         |
| 00017 Lead motion SoP       | 00073 LEAD/BASS 1 SoP    |
| 00018 ATMO SoP -L           | 00074 PAD 12 SoP         |
| 00019 ATMO SoP -R           | 00075 PAD 13 SoP -L      |
| 00020 BELL SYNTH SoP        | 00076 PAD 13 SoP -R      |
| 00021 Lead 2 SoP            | 00077 FLUTE 1 SoP        |
| 00022 Lead 3 SoP            | 00078 FLUTE 2 SoP        |
| 00023 BASS 7 SoP            | 00079 ELUTE 3 SoP        |
| 00024 BASS 8 SoP            | 00080 Plung SoP          |
| 00025 BASS 9 SoP            | 00081 VOC 1 SoP          |
| 00026 BASS 10 SoP -L        | 00082 FLUTE 4 SoP        |
| 00027 BASS 10 SoP -R        | 00083 FX hit 1 SoP       |
| 00028 PAD 1 SoP -L          | 00084 techno synth 2 SoP |
| 00029 PAD 1 SoP -R          | 00085 LEAD/BASS 2 SoP    |
| 00030 LEAD 4 SoP            | 00086 GUITAR A1 SoP      |
| 00031 Wavwer synth 4 SoP -L | 00087 GUITAR A 2 SoP     |
| 00032 Wavwer synth 4 SoP -R | 00088 GUITAR PLUM 1 SoP  |
| 00033 PAD 2 SoP -L          | 00089 GUITAR GLISS SoP   |
| 00034 PAD 2 SoP -R          | 00090 VOC 2 SoP          |
| 00035 PAD 3 SoP -L          | 00091 VOC 3 SoP          |
| 00036 PAD 3 SoP -R          | 00092 VOC 4 SoP          |
| 00037 PAD 4 SoP -L          | 00093 VOC 5 SoP          |
| 00038 PAD 4 SoP -R          | 00094 VOC 6 SoP          |
| 00039 PAD 5 SoP -L          | 00095 VOC 7 SoP          |
| 00040 PAD 5 SoP -R          | 00096 Gama voice SoP     |
| 00041 PAD 6 SoP -L          | 00097 techno synth 3 SoP |
| 00042 PAD 6 SoP -R          | 00098 GUITAR A3 SoP      |
| 00043 dub step1 0           | 00099 LEAD 11 SoP        |
| 00044 FX LEAD SoP           | 00100 PAD 14 SoP -L      |
| 00045 Wavwer synth 5 SoP    | 00101 PAD 14 SoP -R      |
| 00046 FX LEAD 2 SoP         | 00102 VOC PAD SoP -L     |
| 00047 BASS 11 SoP           | 00103 VOC PAD SoP -R     |
| 00048 BASS 12 SoP           | 00104 BASS 19            |
| 00049 BASS 13 SoP           | 00105 PAD 15 SoP         |
| 00050 LEAD 5 SoP            | 00106 PAD 16 SoP         |
| 00051 ARP 16 SoP            | 00107 LEAD 11 SoP        |
| 00052 ARP 17 SoP            | 00108 LEAD 12 SoP        |
| 00053 LEAD 6 SoP            | 00109 LEAD 13 SoP        |
| 00054 LEAD 7 SoP            | 00110 PAD 17 SoP -L      |
| 00055 PAD 7 SoP -L          | 00111 PAD 17 SoP -R      |
|                             |                          |

The following instructions are copied from the Kronos Parameter Guide for your convenience:

Uninstall EXs

Optional EXs may be uninstalled to reclaim space on the internal disk(s). To do so: **1.** Go to the Global P6: Options Info page.

**2.** In the list of Installed Options, select the EXs that you'd like to remove.

**3.** Select the Uninstall EXs command from the menu.

A dialog box will appear: Uninstall [EXs name and number] Delete all of the option's EXs Samples and Multisamples?

**4.** Press OK to continue. Another dialog box will appear, showing that the uninstall is in progress. After the uninstall is complete, a third dialog box will appear: [EXs name and number] sample data deleted.

Related PCG, KSC etc. may remain; delete manually if desired. Only the EXs Multisamples and Drum Samples are removed from the disk. KSC and PCG files can be edited, and so they might contain your personal data; to avoid inadvertently affecting your data, these files are left untouched.

**5.** Press OK to continue.

**6.** If you like, delete the related PCG and KSC files manually in Disk mode.